|                                                                                                    | NATIONAL PRACTITIONER DATA BAS                                                                                                    |
|----------------------------------------------------------------------------------------------------|----------------------------------------------------------------------------------------------------|
| lace a Self-Query Order                                                                                                    | × PDB                                                                                                    |
| /hen you order a self-query you will receive (a) an electronic and (<br>opy of your results. Successfully complete all four steps to receive<br>ou must agree to the terms in the Rules of Behavior and Subscribe<br>greement to continue.                                                                                                    | o) a paper<br>your results.<br>er <b>y Your Order</b>                                                                                                    |
| I accept the terms in the Rules of Behavior and Subscriber A<br>This warning banner provides privacy and security notices consistent with applie<br>federal laws, directives, and other federal guidance for accessing this Governm<br>system, which includes all devices/storage media attached to this system. This<br>provided for Government-authorized use only. Unauthorized or improper use of<br>system is prohibited and may result in disciplinary action and/or civil and crimina<br>penalties. Only specific entities authorized by law may request the disclosure of<br>information from (i.e., query) or submit reports to the National Practitioner Data<br>(NPDB). This is a Privacy Act protected system, with routine use provisions con<br>45 CFR 60.18. Employees accessing the system should do so only in accordan | Agreement Iler?<br>message from the<br>message from the<br>message |
| <ul> <li>By checking the acceptance checkbox above, you agree to:</li> <li>Provide complete and accurate responses to requests for information du National Practitioner Data Bank (NPDB) registration process;</li> <li>Keep your passwords and tokens (if applicable) secure;</li> <li>Not share your account with any other individual;</li> <li>Use your NPDB account only for authorized purposes;</li> <li>Review the accuracy of account information;</li> <li>Request revocation of your NPDB account if you ever suspect that the secure</li> </ul>                                                                                                    | ring the<br>ecurity of                                                                                                    |
|                                                                                                    | lace a Self-Query Order<br>'hen you order a self-query you will receive (a) an electronic and (l<br>ppy of your results. Successfully complete all four steps to receive<br>bu must agree to the terms in the Rules of Behavior and Subscribe<br>greement to continue.<br>I accept the terms in the Rules of Behavior and Subscriber<br>and Subscriber A<br>This warning banner provides privacy and security notices consistent with applic<br>iederal laws, directives, and other federal guidance for accessing this Governmen-<br>system, which includes all devices/storage media attached to this system. This is<br>provided for Government-authorized use only. Unauthorized or improper use of<br>system is prohibited and may result in disciplinary action and/or civil and crimina<br>penalties. Only specific entities authorized by law may request the disclosure of<br>NPDB). This is a Privacy Act protected system, with routine use provisions con<br>45 CFR 60.18. Employees accessing the system should do so only in accordan<br>By checking the acceptance checkbox above, you agree to:<br>Provide complete and accurate responses to requests for information dure<br>National Practitioner Data Bank (NPDB) registration process;<br>Keep your passwords and tokens (if applicable) secure;<br>Not share your account with any other individual;<br>Use your NPDB account only for authorized purposes;<br>Review the accuracy of account information;<br>Request revocation of your NPDB account if you ever suspect that the secure                                                                                                    |

|                                                                                            | NATIONAL PRACT                                                                                                    | THONER DATA DANK |
|--------------------------------------------------------------------------------------------|----------------------------------------------------------------------------------------------------|------------------|
| SELF-QUERY                                                                                 | Public Burden Statement                                                                                                    | DB               |
| Which type or<br>Personal<br>Use organizat<br>Employe<br>Authorize<br>Directed<br>Applying | OMB # 0915-0126 expiration date MM/DD/YY<br><u>Public Burden Statement:</u> An agency may not conduct or sponsor, and a person<br>is not required to respond to, a collection of information unless it displays a<br>currently valid OMB control number. The OMB control number for this project is<br>0915-0126. Public reporting burden for this collection of information is estimated<br>to average 25 minutes to complete this form, including the time for reviewing<br>instructions, searching existing data sources, and completing and reviewing the<br>collection of information. Send comments regarding this burden estimate or any<br>other aspect of this collection of information, including suggestions for reducing<br>this burden, to HRSA Reports Clearance Officer, 5600 Fishers Lane,<br>Room 14N-39, Rockville, Maryland, 20857. | Go to Step 1     |
| 1. Subject Infor                                                                           | Close                                                                                                    |                  |
| 2. Payment                                                                                 |                                                                                                    |                  |
| 3. Review Inform                                                                           | nation                                                                                                    |                  |
| 4. Identify Verifi                                                                         | cation                                                                                                    |                  |

| SELF-QUERY                                                            | Confidentiality of Information ×                                                                                                    | DB           |
|-----------------------------------------------------------------------|----------------------------------------------------------------------------------------------------|--------------|
| Which type of<br>O Personal                                           | Persons and entities that receive confidential information from the NPDB,<br>either directly or indirectly from another party, must use it solely with respect<br>to the purpose for which it was provided. Any person who violates the<br>confidentiality provisions of the NPDB shall be subject to a civil penalty<br>for each violation. |              |
| Use organizat<br>• Employe<br>• Authorize<br>• Directed<br>• Applying | In compliance with the Privacy Act, the results of an organization self-query are<br>sent only to the organization's address as certified on the self-query<br>form. Health care organizations that obtain information about themselves from<br>the NPDB are permitted to share that information with anyone they choose.                    |              |
| 1. Subject Infor                                                      | Close                                                                                                    | Go to Step 1 |
| 2. Payment                                                            |                                                                                                    |              |
| 3. Review Inform                                                      | mation                                                                                                    |              |
| 4. Identify Verifi                                                    | cation                                                                                                    |              |

# Confidentiality and Public Burden Statements

NATIONAL PRACTITIONER DATA BANK

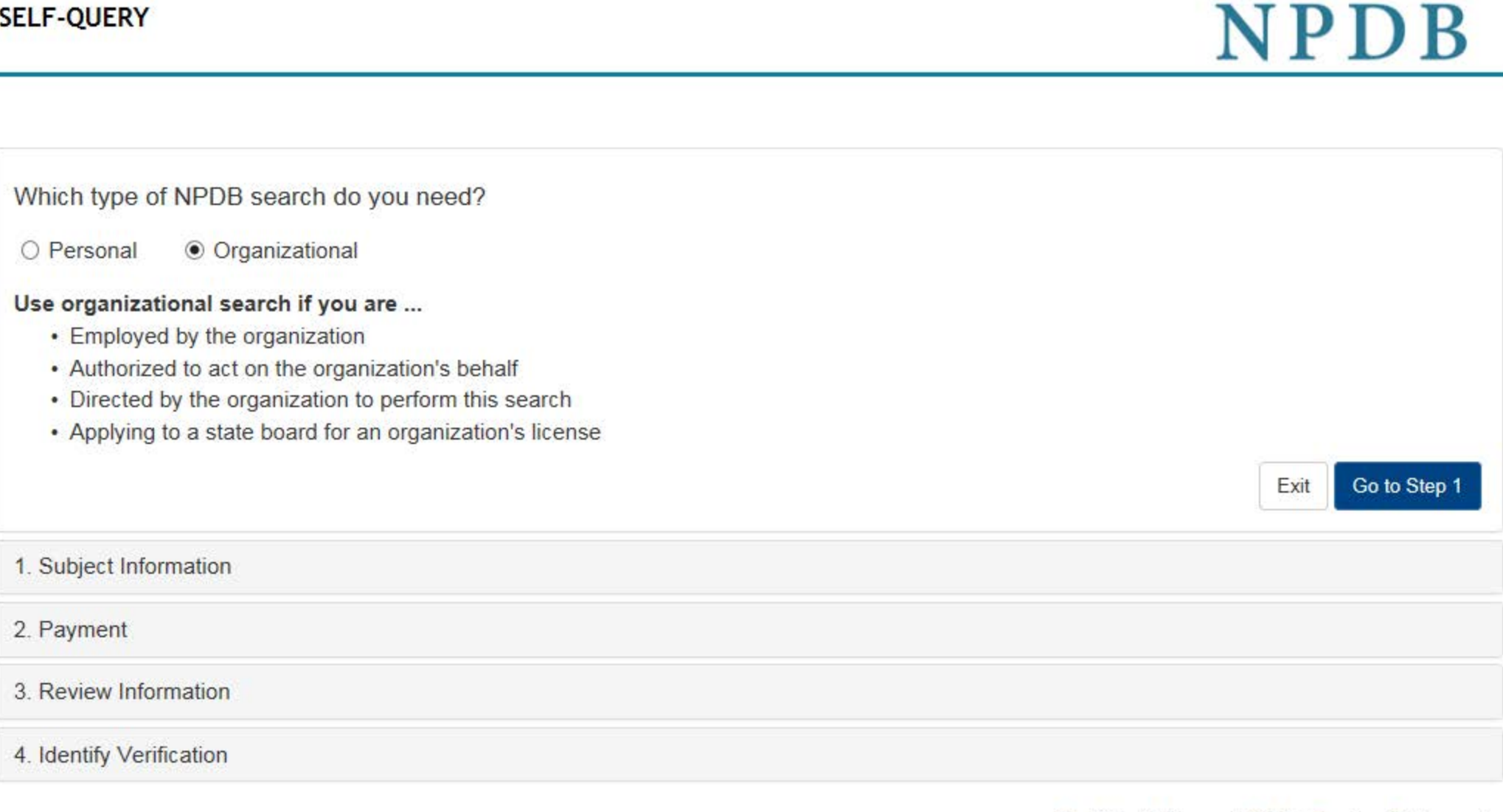

NATIONAL PRACTITIONER DATA BANK

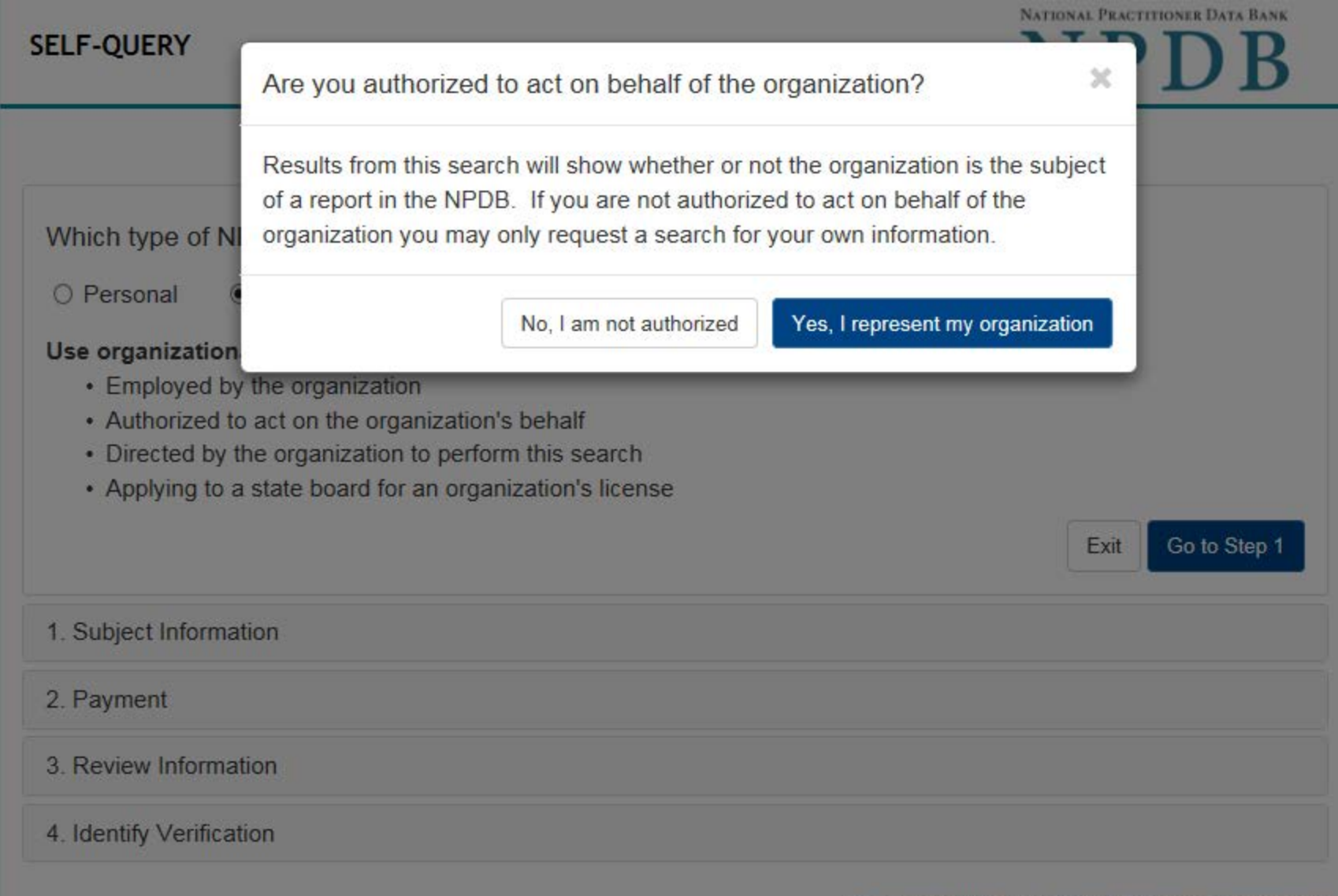

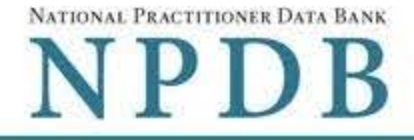

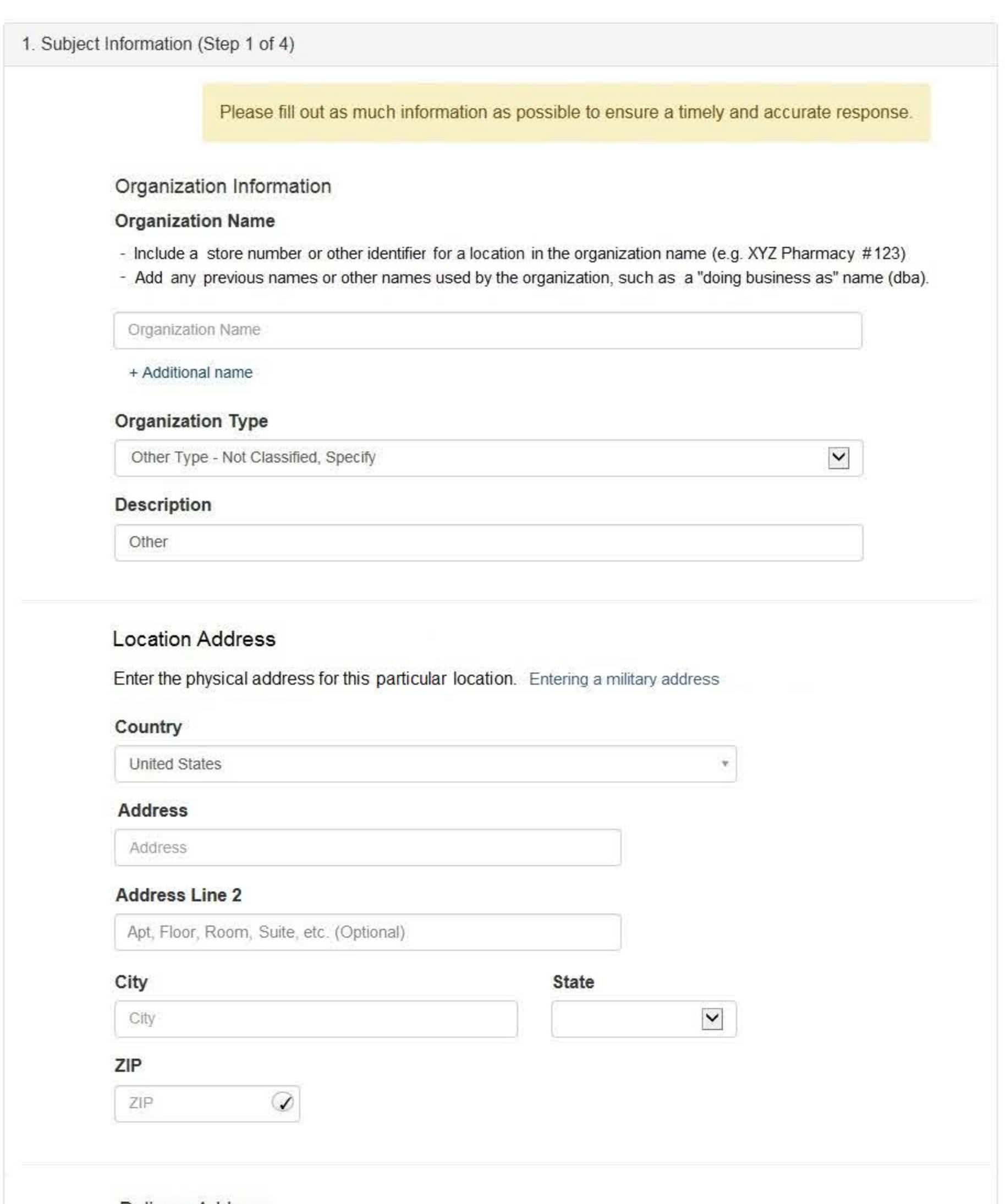

# **Delivery Address**

The NPDB is prohibited by law from sending a self-query response to a third party, such as a state board. Entering a military address

٣

State

~

### Where should the NPDB mail the Self-Query response?

Mail it to the location address

#### Mail to

Name of Company and/or Person, e.g. "XYZ Inc., Attn: Administrator"

#### Country

United States

#### Address

Address

#### Address Line 2

Apt, Floor, Room, Suite, etc. (Optional)

0

#### City

City

#### ZIP

ZIP

#### Identification Numbers

#### FEIN (Federal Employer Identification Number)

555555555

+ Additional FEIN

#### SSN or ITIN (Social Security Number or Individual Taxpayer Identification Number)

SSN or ITIN

+ Additional SSN or ITIN

#### NPI (National Provider Identifier)

You must enter your organization's NPI if it has one. Leave this field blank if your organization does not have an NPI.

NPI

+ Additional NPI

#### DEA (Drug Enforcement Agency)

DEA

| + Additional | DEA |
|--------------|-----|
|--------------|-----|

#### Do you have a MPN/MSN, FDA or CLIA identification number?

## MPN/MSN (Medicare Provider/Supplier Number)

+ Additional MPN/MSN

FDA (Federal Food and Drug Administration)

+ Additional FDA

CLIA (Clinical Laboratory Improvement Act)

+ Additional CLIA

Organization State Licensure Information

| oes your organization have a license? |       |  |
|---------------------------------------|-------|--|
| Yes O No / Not sure                   |       |  |
| License Number                        | State |  |
|                                       |       |  |

# Email and Password

| Type your email again <ul> <li>At least one upper case letter</li> <li>At least 1 of these characters:</li> <li>I @ # \$^&amp; () - = + [1] { ; : &lt; ?</li> <li>At least 5 different characters</li> <li>I @ # \$^&amp; () - = + [1] { ; : &lt; ?</li> <li>At least 5 different characters:</li> <li>I @ # \$^&amp; () - = + [1] { ; : &lt; ?</li> <li>At least 5 different characters:</li> <li>I @ # \$^&amp; () - = + [1] { ; : &lt; ?</li> <li>At least 5 different characters:</li> <li>I @ # \$^&amp; () - = + [1] { ; : &lt; ?</li> <li>At least 5 different characters:</li> <li>I @ # \$^&amp; () - = + [1] { ; : &lt; ?</li> <li>At least 5 different characters:</li> <li>I @ # \$^&amp; () - = + [1] { ; : &lt; ?</li> <li>At least 5 different characters:</li> <li>I @ # \$^&amp; () - = + [1] { ; : &lt; ?</li> <li>At least 5 different characters:</li> <li>I @ At least 5 different characters:</li> <li>I @ At least 5 different characters:</li> <li>I @ At least 5 different characters:</li> <li>I @ At least 5 different characters:</li> <li>I @ At least 5 different characters:</li> <li>I @ At least 5 different characters:</li> <li>I @ At least 5 different characters:</li> <li>I @ I @ At least 5 different characters:</li> <li>I @ I @ At least 5 different characters:</li> <li>I @ At least 5 different characters:</li> <li>I @ I @ At least 5 different characters:</li> <li>I @ I @ At least 5 different characters:</li> <li>I @ I @ At least 5 different characters:</li> <li>I @ I @ At least 5 different characters:</li> <li>I @ I @ At least 5 different characters:</li> <li>I @ I @ At least 5 different characters:</li></ul> | The NPDB only uses your email address<br>you of any status changes to your Self-Qu<br>You will need your password to sign into y<br>Email Address | to notify<br>uery order.<br>your order.<br>Passwords <i>must</i> have:<br>Between 8 and 14 characters<br>At least one number<br>At least one lower case letter        |
|----------------------------------------------------------------------------------------------------|----------------------------------------------------------------------------------------------------|----------------------------------------------------------------------------------------------------|
| Image: Create a new password         ● At least 5 different characters           Image: Create a new password again         ● New and Confirm Passwords must match           Type your password again         ● New and Confirm Passwords must match           Type your password again         ● Similar to a word in the dictionary           Similar to a word in the dictionary         ● Similar to a word in the dictionary           Image: Similar to a word in the dictionary         ● Similar to a word in the dictionary           Image: Similar to a word in the dictionary         ● Similar to a word in the dictionary           Image: Similar to a word in the dictionary         ● Similar to a word in the dictionary           Image: Similar to a word in the dictionary         ● Similar to a word in the dictionary           Image: Similar to a word in the dictionary         ● Similar to a word in the dictionary           Image: Similar to a word again         ● Similar to a word in the dictionary           Image: Similar to a word in the dictionary         ● Similar to a word in the dictionary           Image: Similar to a word in the dictionary         ● Similar to a word in the dictionary           Image: Similar to a word with this transaction and that all information is true and correct to the best of my knowledge.         ■ Authorized Submitter's Thone           Image: Statestime         ■ Extension (optional)         ■ Extension (optional)           Statestime                                                                                                    | Type your email again                                                                                                    | White ast one upper case letter At least 1 of these characters: I @ # \$ ^ & * () = + [] { }   ; : , . <> ?                                                           |
| Type your password again <ul> <li>Similar to a word in the dictionary</li> <li>Similar to your user ID</li> <li>A simple sequence, such as 'abcd1234'</li> <li>One of your last 24 passwords</li> </ul> Mobile Phone (Optional) <ul> <li>Send a sign-in code by SMS message if I forget my password</li> <li>Mobile Phone</li> <li>Exit Save and Finish Later Co to Step 2</li> </ul> Certification         I certify that I am authorized to submit this transaction and that all information is true and correct to the best of my knowledge.           Authorized Submitter's Name         Test Name           Title             Authorized Submitter's Title (e.g., Executive Assistant)                 Title               Authorized Submitter's Phone             Extension (optional)               St55555555             Ext.               Ext< Save and Finish Later Co to Step 2                                                                                                    | Create a new password                                                                                                    | <ul> <li>At least 5 different characters</li> <li>No repeated characters, such as 'aaaa'</li> <li>New and Confirm Passwords must match</li> </ul>                     |
| One of your last 24 passwords  Mobile Phone (Optional)  Send a sign-in code by SMS message if I forget my password  Mobile Phone  Exit Save and Finish Later Co to Step 2  Certification I certify that I am authorized to submit this transaction and that all information is true and correct to the best of my knowledge.  Authorized Submitter's Name Test Name Authorized Submitter's Title (e.g., Executive Assistant)  Title  Exit Save and Finish Later Co to Step 2  ment tew Information                                                                                                    | Type your password again                                                                                                    | Passwords <i>must not</i> be: <ul> <li>Similar to a word in the dictionary</li> <li>Similar to your user ID</li> <li>A simple sequence, such as 'abcd1234'</li> </ul> |
| Mobile Phone         Exit       Save and Finish Later       Co to Step 2         Certification         I certify that I am authorized to submit this transaction and that all information is true and correct to the best of my knowledge.         Authorized Submitter's Name         Test Name         Authorized Submitter's Title (e.g., Executive Assistant)         Title         Authorized Submitter's Phone         Extension (optional)         555555555         Ext         Save and Finish Later         Co to Step 2                                                                                                    | Mobile Phone (Optional)<br>Send a sign-in code by SMS message my password                                                                         | One of your last 24 passwords                                                                                                    |
| Exit       Save and Finish Later       Go to Step 2         Certification       I certify that I am authorized to submit this transaction and that all information is true and correct to the best of my knowledge.         Authorized Submitter's Name                                                                                                    | Mobile Phone                                                                                                    |                                                                                                    |
| Certification         I certify that I am authorized to submit this transaction and that all information is true and correct to the best of my knowledge.         Authorized Submitter's Name         Test Name         Authorized Submitter's Title (e.g., Executive Assistant)         Title         Authorized Submitter's Phone         Extension (optional)         555555555         Ext         Save and Finish Later         Go to Step 2                                                                                                    |                                                                                                    | Exit Save and Finish Later Go to Step 2                                                                                                    |
| Test Name       Authorized Submitter's Title (e.g., Executive Assistant)         Title       Authorized Submitter's Phone         Extension (optional)       555555555         Ext.       Ext         Save and Finish Later       Go to Step 2         ment                                                                                                    | Certification<br>I certify that I am authorized to submit<br>information is true and correct to the to<br>Authorized Submitter's Name             | t this transaction and that all<br>best of my knowledge.                                                                                                    |
| Authorized Submitter's Title (e.g., Executive Assistant)         Title         Authorized Submitter's Phone       Extension (optional)         555555555       Ext         Extt       Save and Finish Later       Go to Step 2         ment         iew Information                                                                                                    | Test Name                                                                                                    |                                                                                                    |
| Title       Extension (optional)         555555555       Ext.         Exit       Save and Finish Later         Go to Step 2         ment         iew Information                                                                                                    | Authorized Submitter's Title (e.g., E                                                                                                    | xecutive Assistant)                                                                                                    |
| Authorized Submitter's Phone       Extension (optional)         55555555       Ext         Exit       Save and Finish Later         Go to Step 2         ment         iew Information                                                                                                    | Title                                                                                                    |                                                                                                    |
| 55555555     Ext.       Exit     Save and Finish Later       Go to Step 2       rment       iew Information                                                                                                    | Authorized Submitter's Phone                                                                                                    | Extension (optional)                                                                                                    |
| Exit Save and Finish Later Go to Step 2 ment iew Information                                                                                                    | 555555555                                                                                                    | Ext.                                                                                                    |
| rment<br>iew Information                                                                                                    |                                                                                                    | Exit Save and Finish Later Go to Step 2                                                                                                    |
| iew Information                                                                                                    | ment                                                                                                    |                                                                                                    |
|                                                                                                    | iew Information                                                                                                    |                                                                                                    |
|                                                                                                    | iow mornation                                                                                                    |                                                                                                    |

-

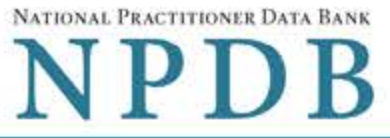

| EI-QUERT - URGANIZATION                                                                                                    |                                                                                                    | NPDB                                                       |
|----------------------------------------------------------------------------------------------------|----------------------------------------------------------------------------------------------------|------------------------------------------------------------|
|                                                                                                    |                                                                                                    |                                                            |
| Subject Information                                                                                                    |                                                                                                    | & Edit                                                     |
| Payment (Step 2 of 4)                                                                                                    |                                                                                                    |                                                            |
| Order Details                                                                                                    |                                                                                                    |                                                            |
| The fee for a Self-Query order is \$4.00. Ac<br>separately in a sealed envelope after your<br>for first class mail delivery. No express del | dditional paper copies are \$4.00 each. Ea<br>order is processed and your results are a<br>livery is available. | ach paper copy is mailed<br>vailable. Allow 7 business day |
| Your Self-Query Order                                                                                                    |                                                                                                    | Total amount due                                           |
| 1 Elect                                                                                                    | tronic copy (PDF)                                                                                               | \$4.00                                                     |
| 1 Seale                                                                                                    | ed paper copy (mailed)                                                                                          |                                                            |
| Billing Information                                                                                                    |                                                                                                    |                                                            |
| VISA Master Card AMERICAN                                                                                                    | DISCOVER                                                                                                    |                                                            |
| Your card is not charged until your s                                                                                                    | self-query results are available online.                                                                        |                                                            |
| Card Number                                                                                                    | Expiration Date                                                                                                 |                                                            |
| Name of Cardholder                                                                                                    | Monan • Tear •                                                                                                  |                                                            |
|                                                                                                    |                                                                                                    |                                                            |
| Pilling Address                                                                                                    |                                                                                                    |                                                            |
| Same as delivery address                                                                                                    | A different address                                                                                             |                                                            |

| Country |
|---------|
|---------|

United States ¥

#### Address

Address

Address Line 2

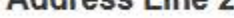

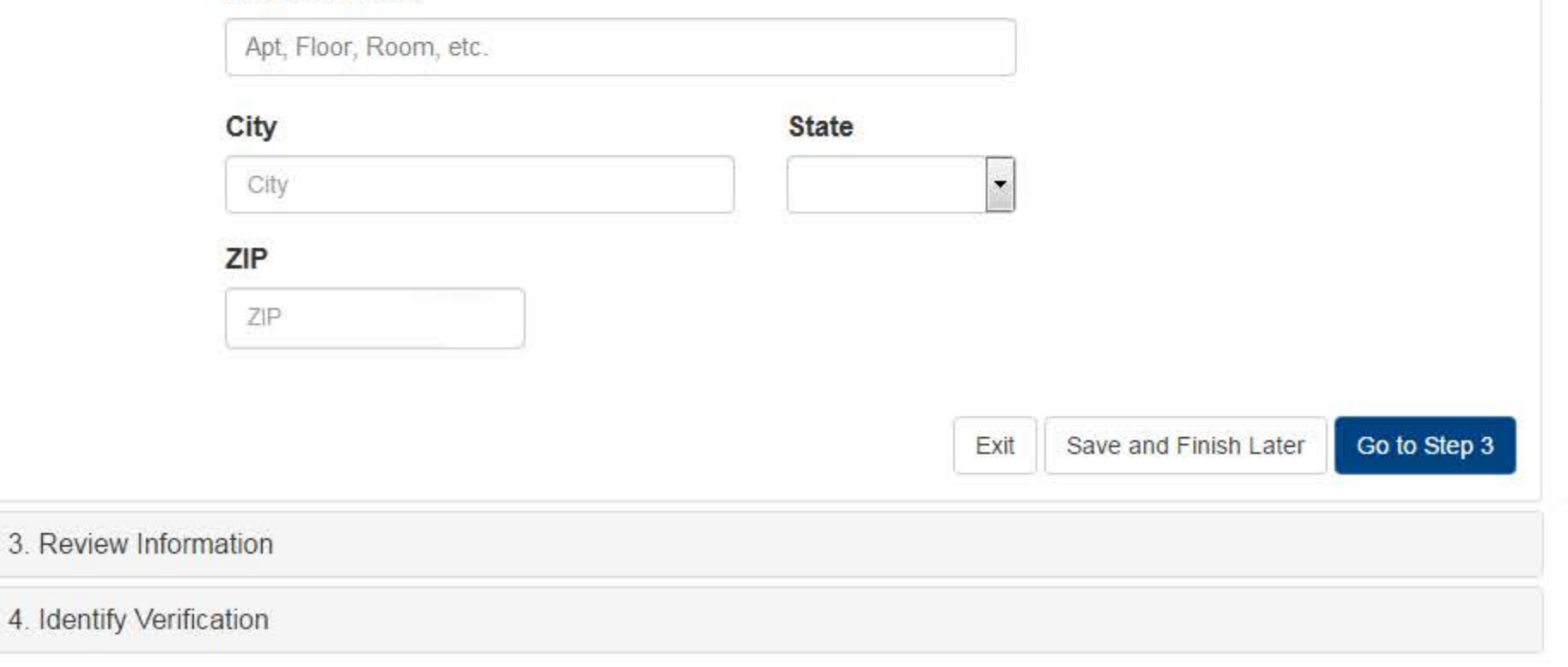

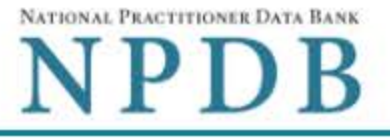

| Subject Information              |                                                                     | 🖋 Edit |
|----------------------------------|---------------------------------------------------------------------|--------|
| Payment                          |                                                                     | 🖋 Edit |
| Review Information (Step 3 of 4) |                                                                     |        |
| Review your information to be su | re it is correct. Select Edit if you need to make changes.          |        |
| Subject Information              |                                                                     |        |
| Organization Name:               | XYZ Pharmacy                                                        |        |
| Organization Type:               | Pharmacy                                                            |        |
| Location Address:                | 555 Cabinmill Rd                                                    |        |
|                                  | Richmond, VA                                                        |        |
| Empil Addresse                   |                                                                     |        |
| License Info:                    | VA 22222222                                                         |        |
| FEIN:                            | 55555555                                                            |        |
| NPI:                             | None/NA                                                             |        |
| SSN/ITIN:                        | None/NA                                                             |        |
| DEA:                             | None/NA                                                             |        |
| Medicare Provider/Supplier #:    | None/NA                                                             |        |
| CLIA:                            | None/NA                                                             |        |
| Self-Queries must be delive      | red to your address. By law, they cannot be delivered to a third pa | rty.   |
| Delivery Address:                | 555 Cabinmill Rd                                                    |        |
|                                  | Richmond, VA                                                        |        |
|                                  | 21000                                                               |        |
| Authorizer                       | Test Name                                                           |        |
|                                  | Title                                                               |        |
|                                  | 555555555                                                           |        |
| Payment Information              |                                                                     |        |
| Order Details:                   | 1 Electronic copy (PDF)                                             |        |
|                                  | 1 Sealed, mailed copy (paper)                                       |        |
| Total Order Cost                 | \$4.00                                                              |        |
| Cardholder Name:                 | Joe Jones                                                           |        |
| Card #:                          | 411111111111111                                                     |        |
| Exp                              | 10/2024                                                             |        |

□ I certify that the above information is correct.

Billing Address: 555 Cabin Rd

Chantilly, VA 20111

Exit Save and Finish Later

Go to Step 4

 $\frac{\mathsf{NATIONAL PRACTITIONER DATA BANK}}{\mathsf{NPDB}}$ 

| 1. Subject Information | Se Edit |
|------------------------|---------|
| 2. Payment             | Se Edit |
| 3. Review Information  | Se Edit |

4. Identify Verification (Step 4 of 4)

In order for the NPDB to process your self-query request, you must verify your identity.

Select the **Submit** button to submit your order form information. After your form is submitted the View/Modify Your Order page will be displayed. Follow the instructions listed on the page to print and complete the identity verification form, then send it to the NPDB.

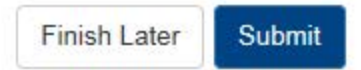

|                                                                                                    |                                                        |                                                       |                                                           |                | Sign Out F                     |
|----------------------------------------------------------------------------------------------------|--------------------------------------------------------|-------------------------------------------------------|-----------------------------------------------------------|----------------|--------------------------------|
| Submit online form                                                                                                    | 🍥<br>Verify your identity                              | NPDB processing                                       | O<br>Online results report                                | - O<br>Paper i | report mailed                  |
| (YZ PHARMA                                                                                                    | ACY                                                    |                                                       |                                                           | ORDER          | R ID: 795000012502327          |
| Next Steps                                                                                                    |                                                        |                                                       |                                                           |                |                                |
| We must receive your order.                                                                                                    | your notarized Self-Que                                | ery Identity Verification                             | form before we can proc                                   | ess            | Print Identity<br>Verification |
| 1. Print your Ident<br>if you need to ch                                                                                                    | tity Verification docume<br>nange something. Compl     | nt. Review it to be sure<br>ete your revisions, ther  | it is correct Edit Your Orden<br>print the revised docume | r Form<br>nt.  | View Your                      |
| 2. Take the form t<br>Most banks hav                                                                                                    | o a notary public and si<br>ve a notary available at r | gn it in front of them.<br>The charge for their custo | mers.                                                     |                | Order                          |
| 3. Send the notari                                                                                                    | zed form to NPDB.                                      |                                                       |                                                           | 1              | Edit Your                      |
| <ul> <li>Scan all pages of the notarized form. Save the files as a .gif, .jpg, .pdf, or .png.</li> <li>Resource all images are clearly readable, including the notary coal. If the coal, is white and</li> </ul> |                                                        |                                                       |                                                           |                | Order Form                     |
| embossed, li                                                                                                    | ghtly shade over the sea                               | I with a pencil so it is visi                         | ble.                                                      |                |                                |
| <ul> <li>Upload your<br/>your compute</li> </ul>                                                                                                    | files using "drag and dro<br>er.                       | o" or select browse for fil                           | es to choose files from                                   |                |                                |
| <ul> <li>The NPDB a</li> </ul>                                                                                                    | utomatically receives yo                               | ur files after they are up                            | loaded.                                                   |                |                                |
|                                                                                                    |                                                        |                                                       |                                                           |                |                                |

printed on the first page of the form. Allow 7 business days for the NPDB to receive your form if you send it by first class U.S. mail and 2 business days if you use an overnight delivery service. Due to security requirements, we cannot accept documents through fax or email.

## 4. Check your email.

Self-Query documents are processed in the order they are received. Allow 2 business days for the NPDB to process your order after documents are received, either electronically or by mail delivery. NPDB sends you an email when processing is complete and your results are ready. You can view your results online.

Paper copies are only sent by first-class U.S. mail. Overnight delivery is not available.

When your envelope arrives, do not open it if you are sending your self-query to an organization such as a licensing board. Most organizations reject self-query responses if the envelope seal is broken.

## **Non-visible Questions**

| Label                       | PDF Name<br>(step)                         | Location                                                                                                 | Respons<br>e Input<br>Item | Visibility Trigger                                                                                          | Other                                                                                                    |
|-----------------------------|--------------------------------------------|----------------------------------------------------------------------------------------------------|----------------------------|----------------------------------------------------------------------------------------------------|----------------------------------------------------------------------------------------------------|
| Organization<br>Description | Self-Query<br>on an<br>Organization<br>(1) | Below<br>Organization<br>Type                                                                            | Text<br>Entry              | The field is<br>displayed if the<br>user selects an<br>organization type<br>that requires a<br>description. |                                                                                                    |
| Country                     | Self-Query<br>on an<br>Organization<br>(1) | Below "the<br>location<br>address" and<br>"a different<br>address"<br>options for<br>Delivery<br>Address | Drop List                  | The field is<br>displayed if the<br>user selects the<br>radio button "a<br>different address."              | Selecting "a different<br>address" displays<br>Country, Address,<br>Address Line 2, City,<br>State and ZIP<br>entries. United States is<br>the default selection. |
| Address                     | Self-Query<br>on an<br>Organization<br>(1) | Below<br>Country                                                                                         | Text<br>Entry              | The field is<br>displayed if the<br>user selects the<br>radio button "a<br>different address."              | Selecting "a different<br>address" displays<br>Country, Address,<br>Address Line 2, City,<br>State and ZIP<br>entries. United States is<br>the default selection. |
| Address Line<br>2           | Self-Query<br>on an<br>Organization<br>(1) | Below<br>Address                                                                                         | Text<br>Entry              | The field is<br>displayed if the<br>user selects the<br>radio button "a<br>different address."              | Selecting "a different<br>address" displays<br>Country, Address,<br>Address Line 2, City,<br>State and ZIP<br>entries. United States is<br>the default selection. |
| City                        | Self-Query<br>on an<br>Organization<br>(1) | Below<br>Address Line<br>2                                                                               | Text<br>Entry              | The field is<br>displayed if the<br>user selects the<br>radio button "a<br>different address."              | Selecting "a different<br>address" displays<br>Country, Address,<br>Address Line 2, City,<br>State and ZIP<br>entries. United States is<br>the default selection. |

| State                                                   | Self-Query<br>on an<br>Organization<br>(1) | Beside City                                                                                    | Drop List     | The field is<br>displayed if the<br>user selects the<br>radio button "a<br>different address."                                               | Selecting "a different<br>address" displays<br>Country, Address,<br>Address Line 2, City,<br>State and ZIP<br>entries. United States is<br>the default selection. |
|---------------------------------------------------------|--------------------------------------------|------------------------------------------------------------------------------------------------|---------------|----------------------------------------------------------------------------------------------------|----------------------------------------------------------------------------------------------------|
| ZIP                                                     | Self-Query<br>on an<br>Organization<br>(1) | Below State                                                                                    | Text<br>Entry | The field is<br>displayed if the<br>user selects the<br>radio button "a<br>different address."                                               | Selecting "a different<br>address" displays<br>Country, Address,<br>Address Line 2, City,<br>State and ZIP<br>entries. United States is<br>the default selection. |
| MPN/MSN<br>(Medicare<br>Provider/Sup<br>plier Number)   | Self-Query<br>on an<br>Organization<br>(1) | Below<br>checkbox<br>"Do you<br>have a DEA,<br>FEIN, or<br>UPIN<br>identificatio<br>n number?" | Text<br>Entry | The field is<br>displayed if the<br>user selects the<br>checkbox for "Do<br>you have a<br>MPN/MSN, FDA or<br>CLIA Identification<br>number?" | Selecting the checkbox<br>displays MPN/MSN,<br>FDA, and CLIA text entry<br>fields.                                                                                |
| FDA (Federal<br>Food and<br>Drug<br>Administratio<br>n) | Self-Query<br>on an<br>Organization<br>(1) | Below<br>MPN/MSN<br>text entry.                                                                | Text<br>Entry | The field is<br>displayed if the<br>user selects the<br>checkbox for "Do<br>you have a<br>MPN/MSN, FDA or<br>CLIA Identification<br>number?" | Selecting the checkbox<br>displays MPN/MSN,<br>FDA, and CLIA text entry<br>fields.                                                                                |
| CLIA (Clinical<br>Laboratory<br>Improvement<br>Act)     | Self-Query<br>on an<br>Organization<br>(1) | Below FDA<br>text entry                                                                        | Text<br>Entry | The field is<br>displayed if the<br>user selects the<br>checkbox for "Do<br>you have a<br>MPN/MSN, FDA or<br>CLIA Identification<br>number?" | Selecting the checkbox<br>displays MPN/MSN,<br>FDA, and CLIA text entry<br>fields.                                                                                |

| Mobile Phone      | Self-Query<br>on an<br>Organization<br>(1) | Below<br>checkbox<br>"Send a sign-<br>in code by<br>SMS<br>message if I<br>forget my<br>password"       | Text<br>Entry | The field is<br>displayed if the<br>user selects the<br>checkbox for<br>"Send a sign-in<br>code by SMS<br>message if I forget<br>my password" |                                                                                                    |
|-------------------|--------------------------------------------|----------------------------------------------------------------------------------------------------|---------------|----------------------------------------------------------------------------------------------------|----------------------------------------------------------------------------------------------------|
| Country           | Self-Query<br>on an<br>Organization<br>(2) | Below "the<br>location<br>address" and<br>"a different<br>address"<br>options<br>for Billing<br>Address | Drop List     | The field is<br>displayed if the<br>user selects the<br>radio button "a<br>different address."                                                | Selecting "a different<br>address" displays<br>Country, Address,<br>Address Line 2, City,<br>State and ZIP<br>entries. United States is<br>the default selection. |
| Address           | Self-Query<br>on an<br>Organization<br>(2) | Below<br>Country                                                                                        | Text<br>Entry | The field is<br>displayed if the<br>user selects the<br>radio button "A<br>different address."                                                | Selecting "A different<br>address" displays<br>Country, Address,<br>Address Line 2, City,<br>State and ZIP entries.                                               |
| Address Line<br>2 | Self-Query<br>on an<br>Organization<br>(2) | Below<br>Address                                                                                        | Text<br>Entry | The field is<br>displayed if the<br>user selects the<br>radio button "A<br>different address."                                                | Selecting "A different<br>address" displays<br>Country, Address,<br>Address Line 2, City,<br>State and ZIP entries.                                               |
| City              | Self-Query<br>on an<br>Organization<br>(2) | Below<br>Address Line<br>2                                                                              | Text<br>Entry | The field is<br>displayed if the<br>user selects the<br>radio button "A<br>different address."                                                | Selecting "A different<br>address" displays<br>Country, Address,<br>Address Line 2, City,<br>State and ZIP entries.                                               |
| State             | Self-Query<br>on an<br>Organization<br>(2) | Beside City                                                                                             | Drop List     | The field is<br>displayed if the<br>user selects the<br>radio button "A<br>different address."                                                | Selecting "A different<br>address" displays<br>Country, Address,<br>Address Line 2, City,<br>State and ZIP entries.                                               |

| ZIP | Self-Query<br>on an<br>Organization | Below State | Text<br>Entry | The field is<br>displayed if the<br>user selects the | Selecting "A different<br>address" displays<br>Country. Address. |
|-----|-------------------------------------|-------------|---------------|------------------------------------------------------|------------------------------------------------------------------|
|     | (2)                                 |             |               | radio button "A<br>different address"                | Address Line 2, City,<br>State and ZIP entries.                  |

## State Changes

| Label                                                          | PDF Name                            | ltem Type  | Trigger                                                                                                    |
|----------------------------------------------------------------|-------------------------------------|------------|----------------------------------------------------------------------------------------------------|
| Place a Self-Query<br>Order                                    | Self-Query on<br>an<br>Organization | Modal      | When user starts a Self-Query, the modal is displayed.                                                                                                    |
| Public Burden<br>Statement                                     | Self-Query on<br>an<br>Organization | Modal      | When the user selects the Public Burden Statement link the modal is displayed.                                                                                                    |
| Confidentiality<br>Statement                                   | Self-Query on<br>an<br>Organization | Modal      | When the user selects the Confidentiality link the modal is displayed.                                                                                                    |
| Are you authorized<br>to act on behalf of<br>the organization? | Self-Query on<br>an<br>Organization | Modal      | When the user selects Organization for<br>"Which type of NPDB search do you<br>need?                                                                                                    |
| License Number                                                 | Self-Query on<br>an<br>Organization | Text Entry | Text entry is disabled if the user selects<br>the "No/ Not sure" option for "Does your<br>organization have a license?"                                                                                         |
| Password<br>Requirements                                       | Self-Query on<br>an<br>Organization | Info box   | When the user sets focus on the "Create<br>a new password" text entry, the info box<br>is displayed. The state of each rule<br>changes to indicate whether or the rule is<br>met as the user enters their text. |